Emekli Olan Personeller İçin Hususi(Yeşil)Pasaport talebi için; Sicil/Açık Sicil/Emekli/Diğer butonuna basılarak açılan ekranda;

Yeşil Pasaport Talep eden personelin sicili sorgulanır. Kişinin bilgileri ekrandan doldurulur. Onay yapacak birim kendi birimi ise kendi birimini, başka bir komisyon ise "Onay Yapacak Birim" alanından ilgili komisyon seçilir. Kayıt İşlemi yapılır. Onayla işlemi ile kişinin talebi oluşturulur.

| Sicil Vision lete | miar Atama Kadro Izia Tarti Gales (Gidar         | Eurak Dersonel Panorian A    | innetil Tercümen felemleri                                                 | Interne Kurrulu Stal Disiolis Tabele What Dersonal s Listeni C       | tanal klamlar TC No Sormlama Görünüm | Pasaport Talap Karadama E | livani 🔘      |
|-------------------|--------------------------------------------------|------------------------------|----------------------------------------------------------------------------|----------------------------------------------------------------------|--------------------------------------|---------------------------|---------------|
| Sical Kişiselişir | miler Alama Kauro izin Tejn Gelen/Gide           | Evrax Personer Raponan A     | çosui rercumanişiemien                                                     | izieme karala staj olsipili ransis kobet Personeriş Listesi g        | energemier TC to sorguana Gorunum    | Pasapon rarep Karşırama E | Dosvasi Arama |
|                   | 1 12 <b>0 5 4 4 6 6 x 1</b> 3                    | HI 🔍 🖷 📖 🗖                   |                                                                            |                                                                      |                                      |                           | •             |
| İş Listesi Gen    | el Pasaport Talep Ekranı Pasaport Talep Karşılar | ma Dosya Evrak Hazırla       |                                                                            |                                                                      |                                      |                           | < >           |
| Genel Pasapor     | t Talep Ekrani(PA SAPORTTALEP_GNL)               |                              |                                                                            |                                                                      |                                      |                           | 0 🖲           |
| Pasaport Tipi     |                                                  |                              |                                                                            |                                                                      |                                      |                           |               |
| Hizmet Pas        | aportu 💿 Hususi(Yeşil) Pasaport                  |                              |                                                                            | <ul> <li>Yeni Talep</li> </ul>                                       | C Talep Sorgul                       | la                        |               |
| Kişi Bilgileri    |                                                  |                              |                                                                            |                                                                      |                                      |                           |               |
| T.C. Kimlik No    | 27292107460                                      | 1                            | Talep Tarihi                                                               | V.                                                                   |                                      |                           |               |
| Sicil No          | 41304                                            | - 1                          | Talep Durumu                                                               | Talep                                                                |                                      |                           |               |
| Ad                | AYSER                                            |                              | Evrakın Gideceği Nufüs Müd.                                                | •                                                                    |                                      |                           |               |
| Soyad             | ARIK                                             | 1                            | Talep Açıklama                                                             |                                                                      |                                      |                           |               |
| Unvan             | ÍCRA MÜDÜR YARDIMCISI                            |                              |                                                                            |                                                                      |                                      |                           |               |
| Kadro Dereces     | 1                                                |                              |                                                                            |                                                                      |                                      |                           |               |
| * Telefon         | * 90 - 655 - 5555555                             |                              | Görevlendirileceði Ülke                                                    |                                                                      |                                      |                           |               |
|                   |                                                  |                              |                                                                            |                                                                      |                                      |                           |               |
| Ayrılış Nedeni    | EMEKLİLİK (İSTEĞİ ÜZERİNE)                       |                              | Görevlendirme Tarih Aralığı                                                | « < > »                                                              |                                      |                           |               |
| Ayrılış Tarihi    | 17/12/2009 ~                                     |                              | Onay Yapacak Birim Ankara Adil Yargi Ilk Derece Mahkemesi Adalet Komisyonu |                                                                      |                                      |                           |               |
|                   |                                                  |                              |                                                                            |                                                                      |                                      |                           |               |
|                   |                                                  |                              |                                                                            |                                                                      |                                      |                           |               |
|                   | Pasaport Alacak                                  | Akra                         | abalik                                                                     | Ad Soyad                                                             | T.C. Kimilik No                      | Kanun M                   | laddesi       |
|                   | Pasaport Alacak                                  | Akra                         | abalırk                                                                    | Ad Soyad<br>MUSTAFA ARIK                                             | T.C. Kimilik No                      | Kanun N                   | faddesi       |
|                   | Pasaport Alacak                                  | Akra<br>Eşi<br>KiZi          | abalik                                                                     | Ad Soyad<br>MUSTAFA ARIK<br>HATICE NAZAN ARIK                        | T.C. Kimiik No                       | Kanun M                   | laddesi       |
|                   | Pasaport Alacak                                  | Akra<br>EŞİ<br>KIZI<br>OĞLU  | abalik                                                                     | Ad Soyad<br>NUSTAFA ARIK<br>HATICE NAZAN ARIK<br>YUSUF TEMMUZ ARIK   | T.C. Kimile No                       | Kanun I                   | faddesi       |
|                   | Pasaport Alacak                                  | Akra<br>EŞİ<br>KIZİ<br>OĞLU  | abalik                                                                     | Ad Soyad<br>NUSTAFA ARIK<br>HATICE INJZAN ARIK<br>YUSUF TEMINIZ ARIK | T.C. Kimilk No                       | Kanun k                   | Aaddesi       |
|                   | Pasaport Alacak                                  | Akra<br>EŞİ<br>KIZI<br>OĞLU  | abalik                                                                     | Ad Soyad<br>MUSTAPA ARBK<br>MUSTAPA ARBK<br>YUSUF TEMING ARBK        | T.C. Kimilit No                      | Kanun M                   | Aaddesi       |
|                   | Pasapot Alacak                                   | Aira<br>EŞİ<br>KıZI<br>OĞLU  | abank                                                                      | Ad Soyad<br>MUSTAPA ARIK<br>MATICE NUXNARIK<br>YUSUF TEMINUZ ARIK    | T.C. Kimik No                        | Kanun k                   | faddesi       |
|                   | Pasapot Alacak                                   | Akra<br>EŞİ<br>KIZI<br>OĞLU  | abalik                                                                     | Ad Soyad<br>MUSTAFA ARIK<br>MATICE NAZAN ARIK<br>YUSUF TEMILUZ ARIK  | T.C. Kimitr No                       | Kanun k                   | Aaddesi       |
|                   | Pasapot Aacak                                    | Akra<br>EŞİ<br>KIZİ<br>OĞLU  | nbalak                                                                     | Ad Soyad<br>MUSTAPA ARBK<br>MUSTAPA ARBK<br>YUSUF TEMBUR ARBK        | T C Kimik No                         | Kanun k                   | faddeal       |
|                   | Pasapot Alacak                                   | Atra<br>Eşi<br>Kızı<br>OĞLU  | hbahk                                                                      | Ad Soyad<br>MUSTAPA ARIK<br>MATICE NUZANARIK<br>YUGUF TEMINUZ ARIK   | T.C. Kimik No                        | Karun S                   | Aaddeal       |
|                   | Pasapot Alacak                                   | Arra<br>Eşi<br>xazı<br>oĞLU  | bahk                                                                       | Ad Soyad<br>MUSTAPA ARIK<br>MATICE NAZAVI ARIK<br>YUSUF TEMMUZ ARIK  | T C. Kimik No                        | Kanut l                   | laddau        |
|                   | Pasapot Alacak                                   | Arra<br>Eşi<br>xazı<br>06LU  | bahk                                                                       | Ad Soyad<br>MUSTAPA ARBK<br>MUSTAPA ARBK<br>YUSUF TEMINU ARBK        | T C Kimik No                         | Kanut                     |               |
|                   | Pasapot Alacak                                   | Алта<br>Ефі<br>А22<br>Обци   | haak                                                                       | Ad Soyad<br>MUSTAFA ARIK<br>VINTOE NUXAN ARIK<br>VUSUF TEMINUZ ARIK  | T C Kimik No                         | Kanun S                   |               |
|                   | Pasapot Alacak                                   | Arra<br>Eşi<br>xazı<br>oĞLU  | hak                                                                        | Ad Soyad<br>MUSTAPA ARIK<br>MATICE NAZAN ARIK<br>YUSUF TEMMUZ ARIK   | T C Kimik No                         | Kanun S                   | kaddeai       |
|                   | Pasapot Alacak                                   | Ατα<br>Εξί<br>ΑΖ2<br>ΦΔυ     | bak                                                                        | Ad Soyad<br>MUSTAPA ARBK<br>MUSTAPA ARBK<br>YUGUF TEMIRU ARBK        | T C Kimik No                         | Kanut                     |               |
|                   | Pasapot Alacak                                   | Алта<br>Ефі<br>А22<br>Обци   | bak                                                                        | Ad Soyad<br>MUSTAFA ARIX<br>VITOTE NUZANARK<br>VUSUF TEMNUZARIK      | T C Kimik No                         | Kanuf                     |               |
| Görevlendin       | Pasapot Alacak                                   | Arra<br>Eşi<br>xizi<br>oğlul | 5.54K                                                                      | Ad Sayad<br>MUSTAPA ARBK<br>MUTCE NUZNI ARBK<br>YUSUF TEMINIZ ARBK   | T C Kimik No                         | Kanun S                   | r Conto Xagat |

Pasaport Talebi oluşturulan emekli olan personelin işlemini Onay Yapacak birime iş düşürülmüştür.

Onay yapacak birimde aşağıdaki işlem yapılır.

Açık sicil/Sicil/Pasaport Talep Karşılama Ekranı: Bu ekranda Talep gönderildi seçeneği seçilerek Sorgula butonuna basılır. Talep eden kişinin bilgileri kontrol edilir ve Onayla ve Evrak Oluştur Butonuna basılır.

Açılan ekranda kurum amiri seçilip kayıt işlemi yapılarak Onaya sunulur. Onay sonrası yapılır. İşlemleri bu şekilde sonlandırılır.

KADROLU PERSONEL İÇİN PASOPORT İŞLEMLERİ aşağıdaki şekilde yapılır;

Kadrolu personel 3. Derecede YEŞİL PASAPORT talebi edebilir. Derecesi 3 ve üzeri olanlar pasaport talebinde bulunamaz. Sadece Hizmet Pasaportunda bulunabilirler. Hizmet Pasaportu için Görevlendirme Onay belgesi eklenmek zorundadır.

Yeşil Pasaport için personel kişisel işlemler rolünde yer alan Kişisel İşlemler/Talepler/Pasaport Talep butonuna tıkladığında açılan ekranda;

Tüm bilgileri gelmektedir. Bu ekranda Telefon numarası zorunludur. Telefon numarasını girdikten sonra aile fertlerinden kimlerin pasaport alacağını işaretler. Kaydet/Onayla işlemi yapılarak onay yapacak birime iş düşürülmüş olur.

## PASAPORT KARŞILAMA/ONAY İŞLEMLERİ

Sicil/Açık Sicil/Pasaport Karşılama butonuna basılarak açılan ekranda

Sicil numarası ile ya da "Talep Durumu" alanında "Talep Gönderildi" sekmesi seçilerek sorgula butonuna basılır. Pasaport Talep eden personel liste halinde gelir.

| Listel Pesaport Talep Karylama |               |                     |                            |                |                            |                         |                    |                     |              |
|--------------------------------|---------------|---------------------|----------------------------|----------------|----------------------------|-------------------------|--------------------|---------------------|--------------|
| Pasaport Talep Karsaama        |               |                     |                            |                |                            |                         |                    |                     |              |
| (Pasapo                        | Talepieri ]   |                     |                            |                |                            |                         |                    |                     |              |
| Sicil No                       |               | Talep Tarih Aralığı | v -                        | V Sorgula      |                            |                         |                    |                     |              |
| Ad                             |               | Talep Durumu        | Talep Gönderildi           |                | -1                         |                         |                    |                     |              |
| Sovad                          |               |                     |                            |                |                            |                         |                    |                     |              |
| oojau                          |               |                     |                            |                |                            |                         |                    |                     |              |
| [ Pasano                       | t Talenleri 1 |                     |                            |                |                            |                         |                    |                     |              |
| [ · usupe                      | Talep Tarihi  | Sidi No             | Ad Soyad                   | Ayrılış Tarihi | Ayrılış Nedeni             | Pasaport Türü           | Talep Durumu       | Değ. Evrakı         | Red Açıklama |
| 1                              | 14/06/2023    | 3000048             | TESTP PER                  |                |                            | Hususi (Yeşil) Pasaport | alep Gönderildi    | Evrak Hazırlanmamış |              |
| 2                              | 14/06/2023    | 3000048             | TESTP PER                  |                |                            | Hususi (Yeşil) Pasaport | 🚽 Talep Gönderildi | Evrak Hazırlanmamış |              |
| 3                              | 14/06/2023    | 3000048             | TESTP PER                  |                |                            | Hususi (Yeşil) Pasaport | alep Gönderildi    | Evrak Hazırlanmamış |              |
| 4                              | 14/06/2023    | 102211              | TAMER TEST DEĞİRMENCİ TEST |                |                            | Hizmet Pasaportu        | alep Gönderildi    |                     |              |
| 5                              | 14/06/2023    | 102211              | TAMER TEST DEĞİRMENCİ TEST |                |                            | Hususi (Yeşil) Pasaport | 🐳 Talep Gönderildi | Evrak Hazırlanmamış |              |
| 6                              | 14/06/2023    | 102211              | TAMER TEST DEĞIRMENCI TEST |                |                            | Hususi (Yeşil) Pasaport | 🚑 Talep Gönderildi | Evrak Hazırlanmamış |              |
| 7                              | 13/06/2023    | 71465               | AHMET KEMALOĞLU            | 22/07/2016     | EMEKLİLİK (İSTEĞİ ÜZERİNE) | Hususi (Yeşil) Pasaport | 🐳 Talep Gönderildi |                     |              |
| 8                              | 13/04/2023    | 27525               | MÜRSEL DURSUN              | 03/04/2023     | EMEKLİLİK (İSTEĞİ ÜZERİNE) | Hususi (Yeşil) Pasaport | alep Gönderildi    |                     |              |
| 9                              | 13/04/2023    | 27525               | MÜRSEL DURSUN              | 03/04/2023     | EMEKLİLİK (İSTEĞİ ÜZERİNE) | Hususi (Yeşil) Pasaport | 🚽 Talep Gönderildi |                     |              |
|                                |               |                     |                            |                |                            |                         |                    |                     |              |
|                                |               |                     |                            |                |                            |                         |                    |                     |              |

Evrakı Hazırlanmamış olan ve onay yapılacak personel seçilir. Onayla ve Evrak Oluştur Butonuna basılır.

Açılan Ekranda Onay Listesi Düzenle butonuna basılarak Onay yapacak olan amir seçilir. Kaydet Butonuna basılır. Onaya sunma işlemi yapılır. Onay yapıldıktan sonra Tamam Butonuna basıldığında ilgili Pasaport Talebi NÜFUS MÜDÜRLÜĞÜNE ulaşmış olacaktır. Bu ekranda Talep Durumu Nüfusa Gönderildi seçilip sorgulandığında taleplerin Nüfus Müdürlüğüne Ulaşılıp Ulaşmadığı kontrol edilebilir.

| Dosp Evrak Nacrie (PessportfalepKanslama_GODN_EVRAK)                                                                                                    |
|----------------------------------------------------------------------------------------------------|
| Uster Koll Construction Construction Constru |
| main     April Statu Statu S                           |
| #     Avidati Stagerhom       #     Avidati Stagerhom AF Gal Sici Figi       #     Coccavel Stome Knoul       #     Dispin Ham       #     Dispin Ham       #     Dispin Ham       #     Dispin Ham       #     Dispin Ham       #     Emetik Knin       #     Emetik Knin       #     Emetik Knin       #     Emetik Knin       #     Emetik Knin                                                                                                    |
| C deves Dava                                                                                                    |
| Each Manhana 1                                                                                                    |
| Constructions)                                                                                                    |
| * Saton Hurusi Pasapot Tales Formu e 🕲 Okaytescettar                                                                                                    |
| Fabr Charak Gonderlecetter                                                                                                    |
|                                                                                                    |
| Er Listesi *Detagtar                                                                                                    |
| Right Kigh Listees (2) Orage Listees Dilgenie                                                                                                    |
|                                                                                                    |

| Listesi Pasaport Talep Karşılama Dos             | sya Evrak Hazirla                                                   |                                           |                |                                               |         |                      | < 1                                    |
|--------------------------------------------------|---------------------------------------------------------------------|-------------------------------------------|----------------|-----------------------------------------------|---------|----------------------|----------------------------------------|
| Oste Kat 🚼 🛋 🗸 🦳 🕨                               | ▶ @ <b></b>                                                         |                                           |                |                                               |         |                      |                                        |
|                                                  | T.<br>ADALET B<br>Ankara Adlî Yargı İlk Derece                      | C.<br>AKANLIĞI<br>Mahkemesi Adalet Komisy | yonu           |                                               |         |                      |                                        |
| SAYI : 912.02/169/2<br>KONU : Hususi Dam         | 2023/177<br>igah Pasaport Talep Formu                               |                                           |                | OtomatikTarih                                 |         |                      |                                        |
|                                                  | İL NÜFUSVE VATAND                                                   | AŞLIK MÜDÜRLÜĞÜNE                         | 6              |                                               |         |                      |                                        |
| 5682 sayılı Pasapo<br>damgalı pasaport verilmesi | rt Kanpuni oereði acık kimliði, oñre<br>ini rica 🔮 IK_ORT_BSR_10002 | v ve kadno derecesi-belirtile<br>📀        | on oñrevli, eş | ve çocuklarına hususi                         |         |                      |                                        |
| Yakmlık Derecesi<br>Hak Sahibi<br>(Zorunlu)      | Evrak Kayıt İşlemi                                                  | Başarıyla Tamamlandı.                     | FLERLI         | E)                                            |         |                      |                                        |
| (Alacaksa)                                       | Ia                                                                  | mam                                       |                |                                               |         |                      |                                        |
| Evrak Hazirlama ]                                |                                                                     |                                           |                |                                               |         |                      |                                        |
| Sabion Hususi Pasaport Taleo Formu               |                                                                     |                                           |                | Kişi / İş Aloşi Arama<br>III 🍘 Onaylayacaklar |         |                      | ~~~~~~~~~~~~~~~~~~~~~~~~~~~~~~~~~~~~~~ |
| Fiziki Olarak Gönderilecektir                    |                                                                     |                                           |                | Kominyon Bagkani                              | 102211) |                      |                                        |
|                                                  |                                                                     |                                           |                |                                               |         |                      |                                        |
| Ex Listesi                                       | *D                                                                  | etaylar                                   |                |                                               |         | Access to the second |                                        |
| ingini kular Listikasi (Z)                       | Qnaya odn (Dosya)                                                   | Eeide Driteuse                            |                |                                               |         | Unity Datesi Dugenie | Likout                                 |
|                                                  |                                                                     |                                           |                |                                               |         |                      | ES Rajoer                              |